## Les différents blocs et applications sur PIA

1. Dans son moteur de recherches, taper « pia.ac-amiens »

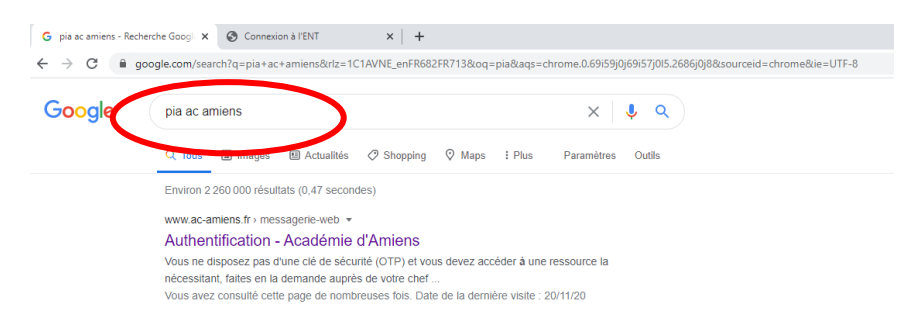

2. Se connecter à <u>https://pia.ac-amiens.fr/ avec votre identifiant (initiale du prénom+nom de</u> <u>famille) et votre mot de passe de messagerie.</u>

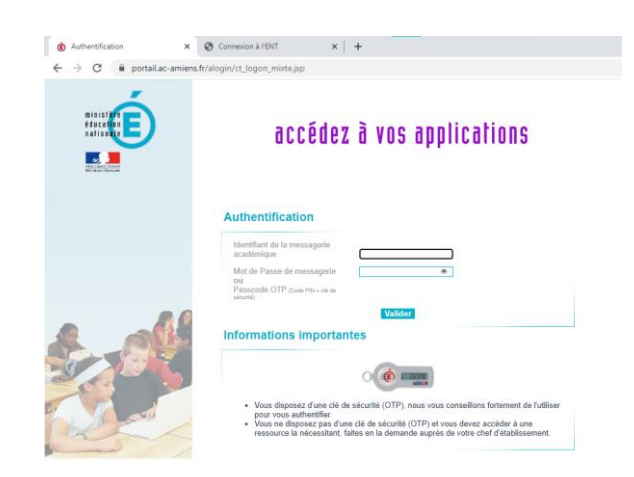

3. Vous accédez à la page d'accueil de votre **P**ortail Intranet **A**cadémique.

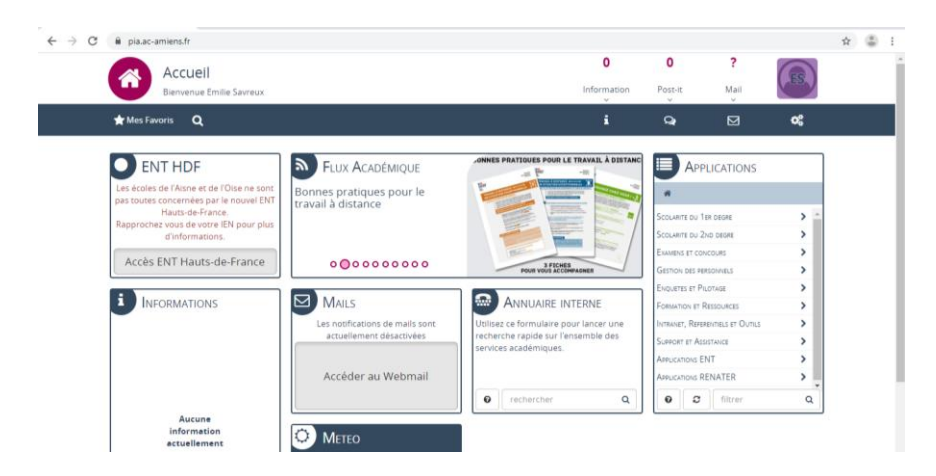

4. En haut à gauche, vous trouverez un onglet intitulé « Mes Favoris » pour y enregistrer vos applications, et également une loupe qui vous permettra d'effectuer des recherches sur votre PIA.

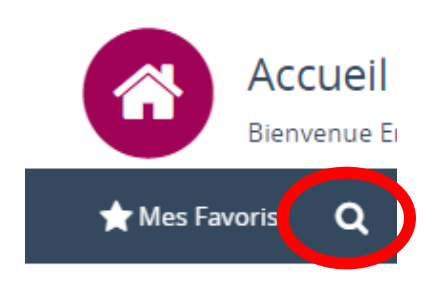

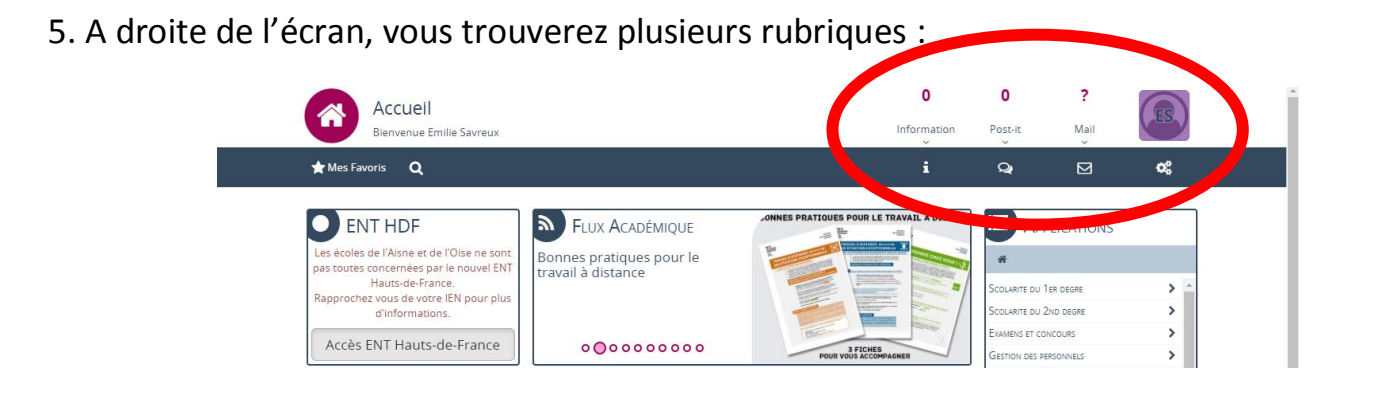

o ×

**☆** 🖨

\$ 0 9 4 A 40 5 9 10 2011/2020

σ×

4

La rubrique « informations » concerne des modifications sur votre PIA, des démarches administratives et d'autres informations.

La rubrique « post-it » vous permet de créer ou d'accéder à des groupes de travail, de stocker et partager des documents.

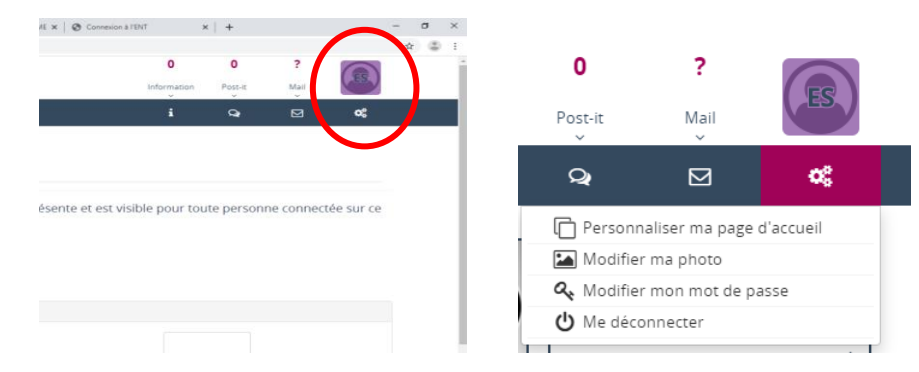

CME 🗙 🔯 Filde nouveautés 🛛 🗙 🖉 Aca

lise en garde contre les pourriels

0 🛱 🚺 🐂 😨 🜆

Post-It est l'espace de travail collaboratif de l'académie d'Amiens. Il vous permet d'échanger idées et documents au sein de groupes privés que vous pouvez créer dès maintenant ou

x C Ao

lise à jour Postit

ME 🗙 📴 Fil de nouveautés

٩

C il riaar-ar

Post-It

ual ★ M

Q Activités récentes Mes group

dont vous serez l'invité.

Espace de travail collaboratif

Mes Informations

Mes Favoris Q

C i ciasca

ens - Fant HOME X 0

H H 1 2 3 4 H H

La rubrique « paramètres » vous permet de gérer et modifier vos informations personnelles, de personnaliser votre espace.

## 6. Pour accéder à vos mails professionnels, vous pouvez cliquer à 2 endroits:

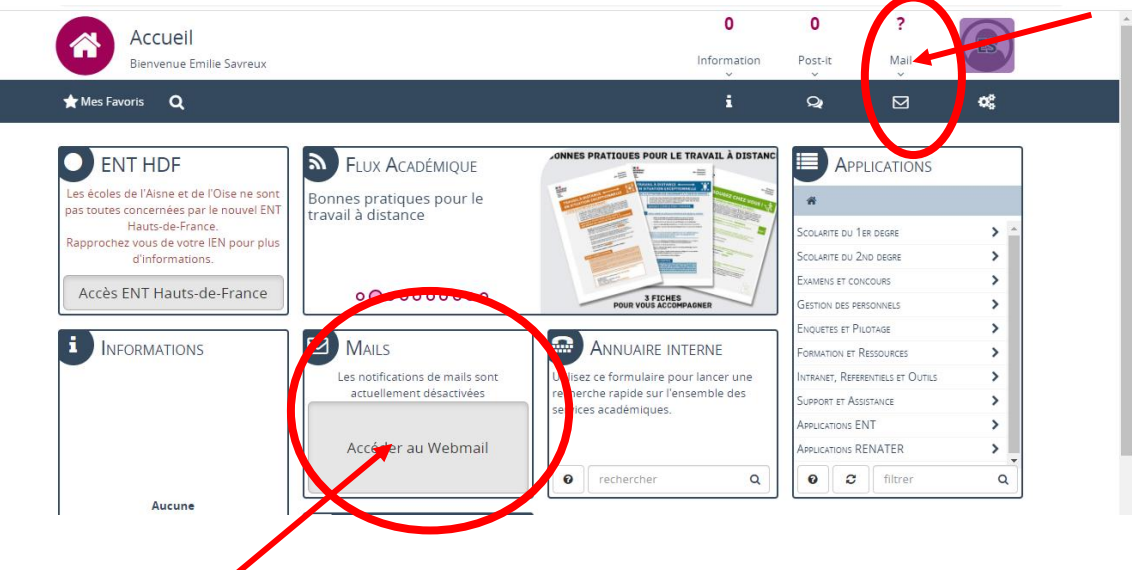

7. Pour accéder aux différentes applications proposées par le PIA, choisir le bloc « applications » :

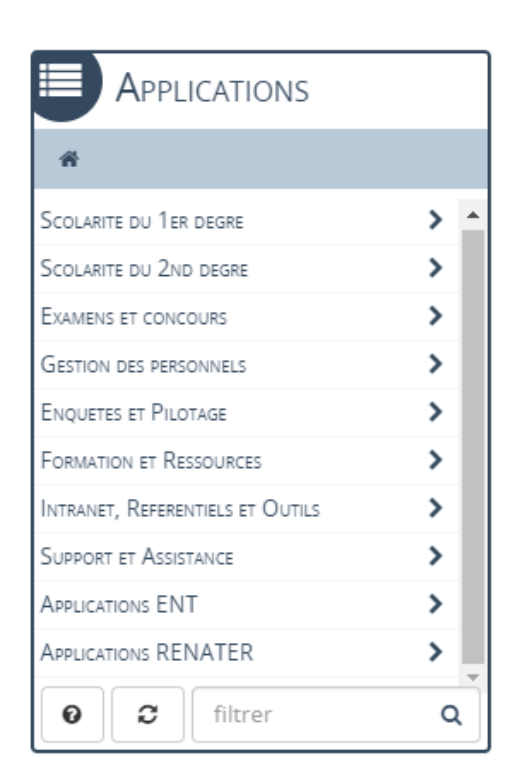

8. L'application « Scolarité du 1<sup>er</sup> degré » vous permet d'accéder au LSU :

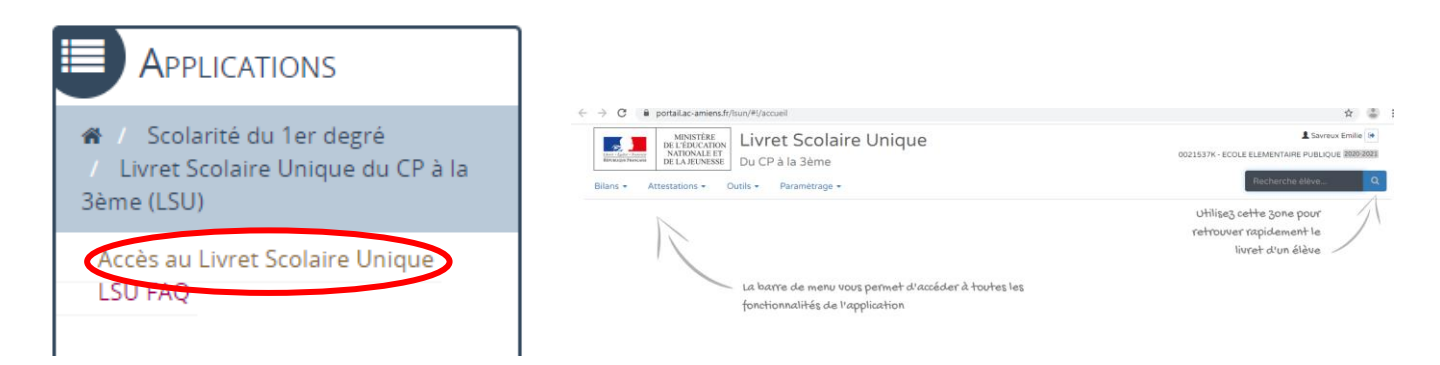

9. Pour retourner au menu des « applications », utiliser ce symbole :

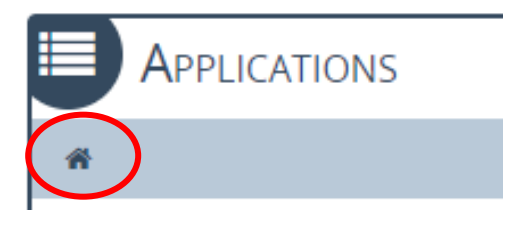

10. Pour accéder à I-prof, l'assistant de carrière sur lequel vous trouverez l'ensemble de vos informations administratives (votre carrière, vos grades et échelons, votre ancienneté, vos postes....) mais également les mails administratifs :

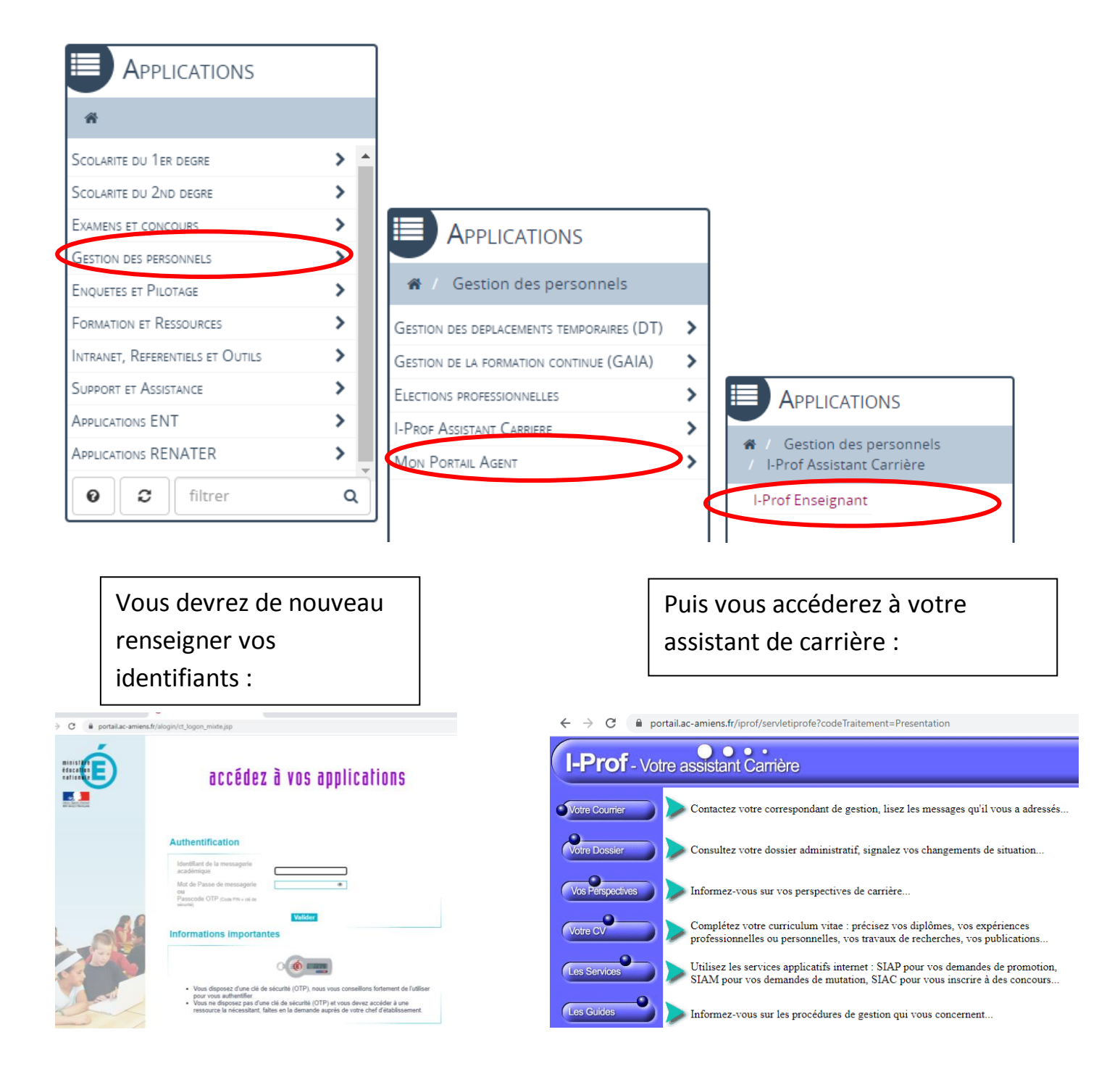

11. Dans cette même rubrique, vous pouvez vous rendre sur GAIA pour consulter le plan académique de formation et vous y inscrire :

| #                                |     |
|----------------------------------|-----|
| Scolarite du 1er degre           | > ^ |
| Scolarite du 2nd degre           | >   |
| EXAMENS ET CONCOURS              | >   |
| GESTION DES PERSONNELS           | >   |
| ENQUETES ET PILOTAGE             | >   |
| Formation et Ressources          | >   |
| Intranet, Referentiels et Outils | >   |
| Support et Assistance            | >   |
| APPLICATIONS ENT                 | >   |
|                                  |     |
| Applications RENATER             | >   |

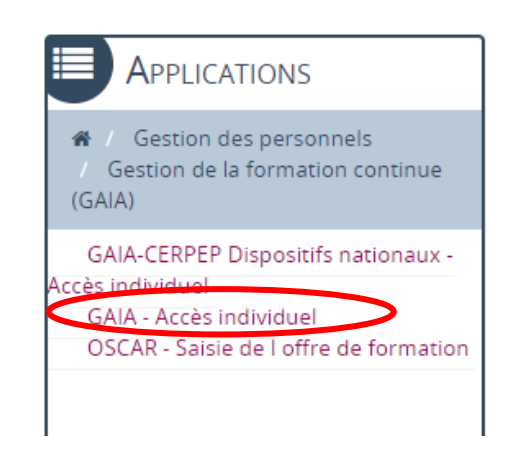

12. Pour accéder à la plateforme de formation continue M@gistère :

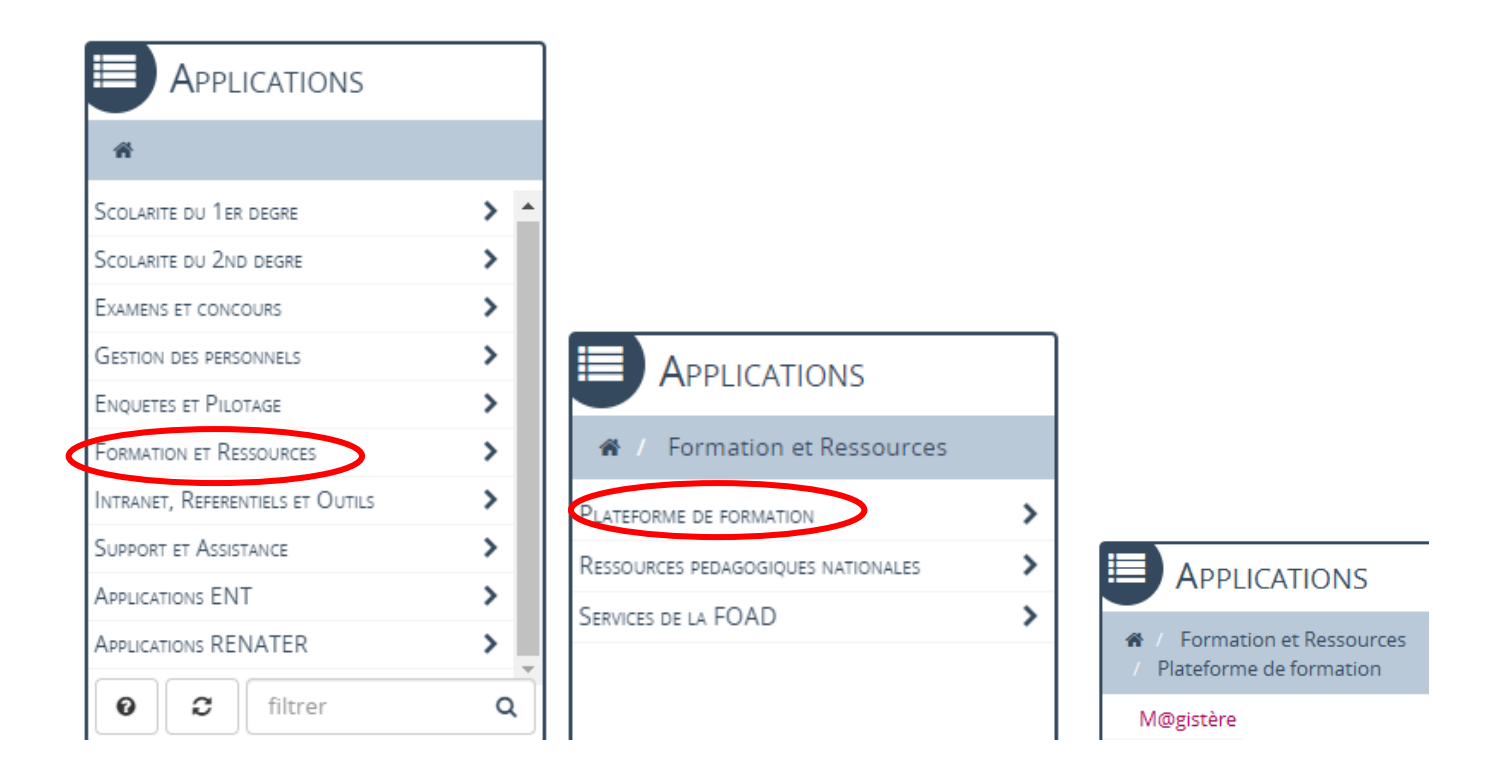

Cette rubrique vous permet également de trouver des ressources en ligne et d'accéder aux classes virtuelles Via :

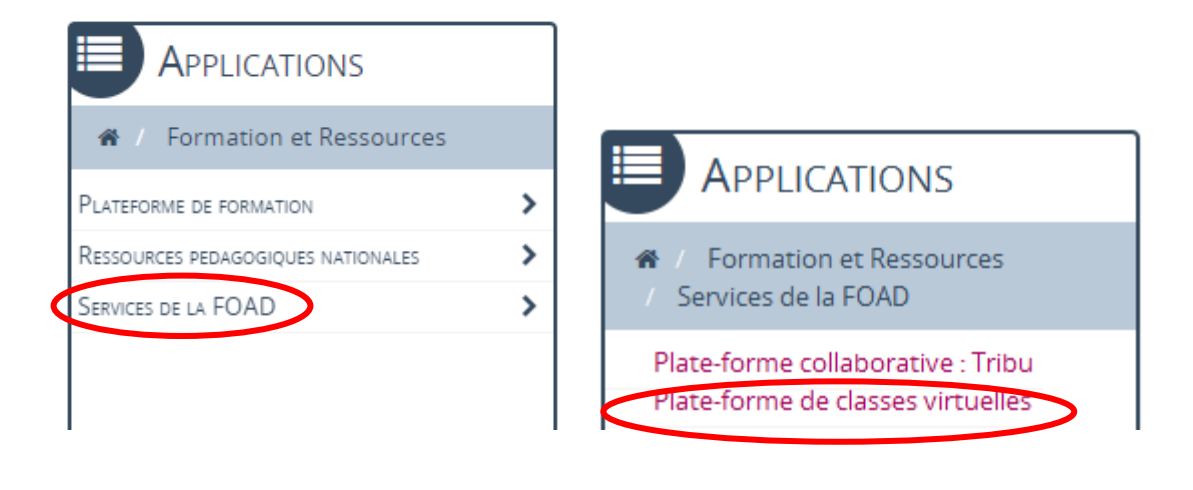

13. Les autres applications du PIA :

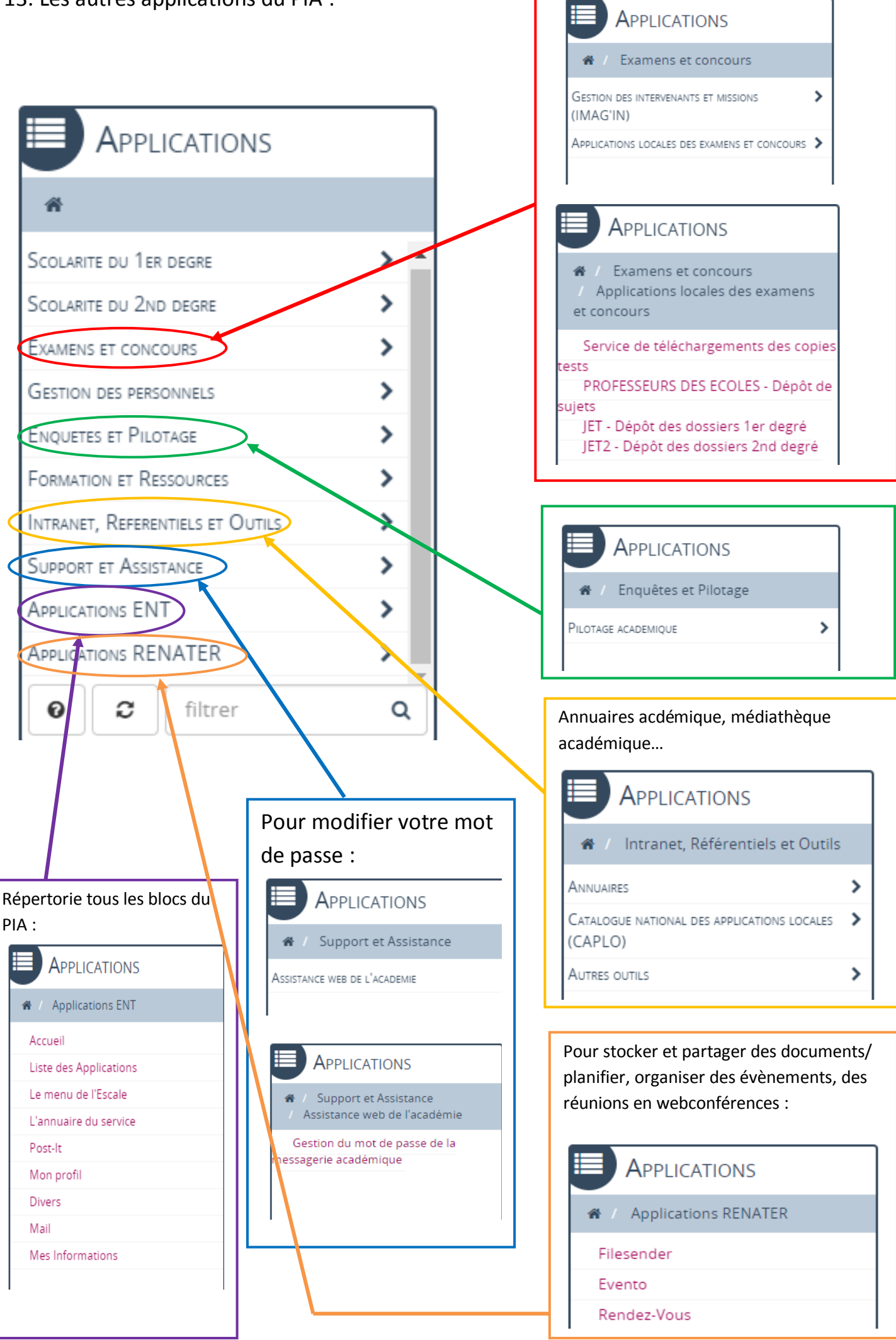

## 14. Les autres blocs du PIA :

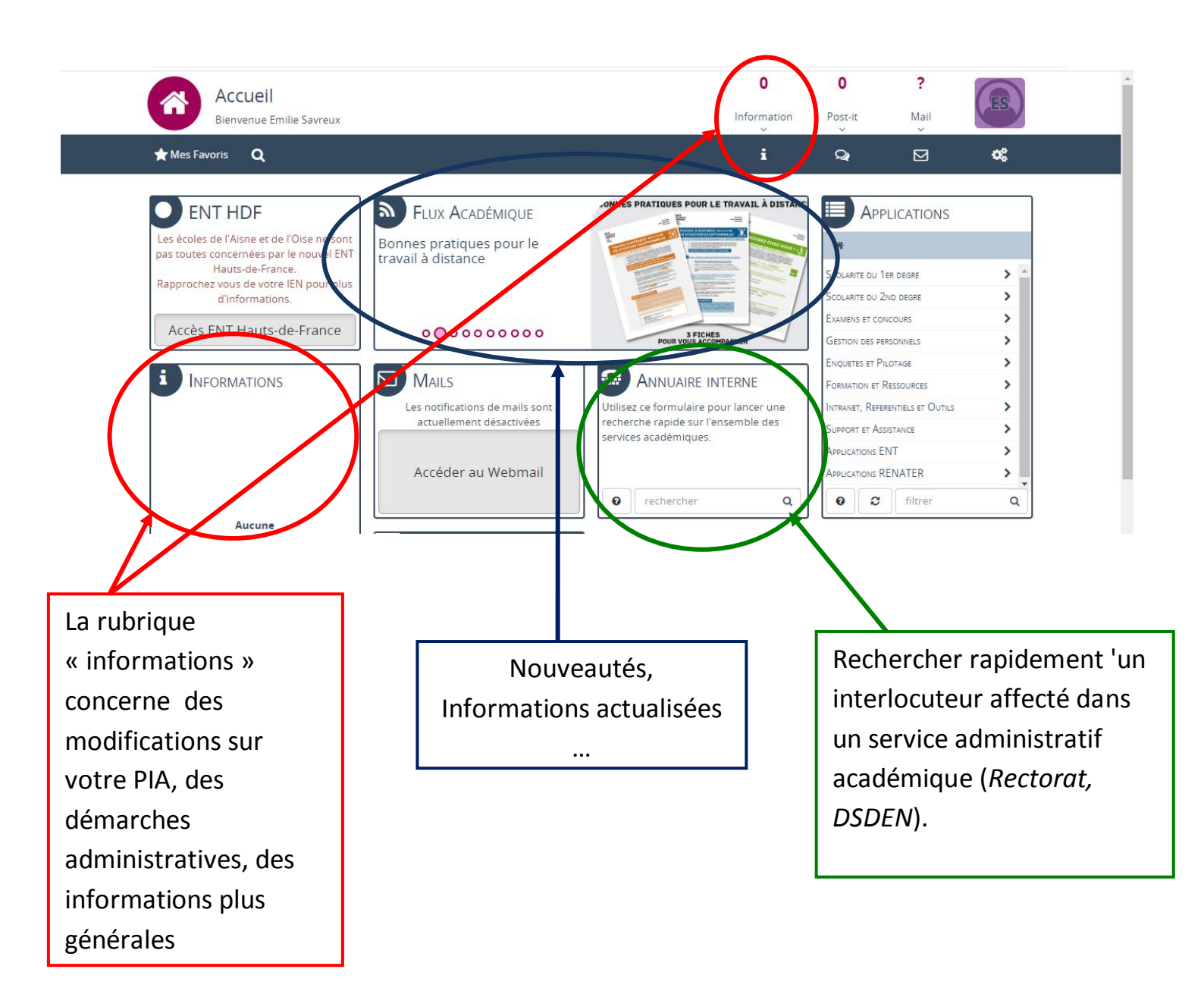